## BANKSLM

## **TWINT – Anleitung zur Registrierung**

Die TWINT App macht Ihr Smartphone zum digitalen Portemonnaie. Zahlen Sie Ihre Einkäufe schnell, einfach und bargeldlos, oder überweisen Sie Geld an Ihre Freunde. Die Bank SLM bietet Ihnen die Möglichkeit, TWINT mit Ihrem Bank SLM Konto zu nutzen.

## Anleitung zur Registrierung

TWINT funktioniert ohne Kreditkarte im Hintergrund. Melden Sie sich noch heute mit Ihrem SLM Konto an und schon in wenigen Tagen bezahlen Sie schnell und einfach mit Ihrem Smartphone.

So funktioniert es:

- 1. Laden Sie die TWINT-App aus dem App Store von Apple oder dem Google Play Store auf Ihr Smartphone herunter und starten Sie diese.
- 2. Wählen Sie «Prepaid & andere Banken» aus.
- Registrieren Sie sich mit Ihrer Mobiltelefonnummer. Sie erhalten einen Bestätigungscode per SMS. Zum Abschluss der Registrierung benötigen Sie einen gültigen amtlichen Ausweis (Identitätskarte, Pass oder Führerschein).
- 4. Ergänzen Sie Ihre Personalien und geben Sie Ihre IBAN ein (Sie finden die IBAN auf der Maestrokarte oder auf Ihrer SLM Kundenkarte).
- 5. Sobald die Ladeoption freigegeben ist, werden Sie informiert. Sie können in der TWINT App unter dem Menupunkt "Geld laden" jederzeit den Stand der Anmeldung einsehen. Nach Abschluss der Anmeldung kann das Guthaben aufgeladen werden. Das verfügbare Restguthaben kann jederzeit in der App abgerufen werden.

Zögern Sie nicht uns bei Fragen oder Unklarheiten zu kontaktieren. Weitere Informationen zu TWINT finden Sie auf der offiziellen Homepage: https://www.twint.ch